# **Samba for Dummies**

#### SCaLE 12x February 22, 2014

Mike Maki mmaki2321@gmail.com

#### What is Samba

- From www.samba.org "Samba is the standard Windows interoperability suite of programs for Linux and Unix."
- Provides file and print sharing for Windows clients from Linux servers.
- Samba is freely available under the GNU General Public License.

# **Getting Samba to Work**

- Install Samba
- Configure Samba
- Add users (smbpasswd)
- Connect from Windows Client

# **Installing Samba**

- Install from source or...
- Install from package
  - Debian based OS
    - apt-get install samba cifs-utils smbclient
  - Fedora based OS
    - yum install samba cifs-utils smbclient

#### **Check for samba processes**

After installation samba is generally started automatically

| #  | ps   | ax | Ι | grep | mbd |      |                |    |
|----|------|----|---|------|-----|------|----------------|----|
| 25 | 5690 | ?  |   |      | Ss  | 0:16 | /usr/sbin/smbd | -D |
| 25 | 5726 | ?  |   |      | S   | 0:02 | /usr/sbin/smbd | -D |
| 25 | 5742 | ?  |   |      | Ss  | 0:09 | /usr/sbin/nmbd | -D |

Typical samba server processes

# **Configuring Samba**

- smb.conf is the configuration file for samba
- Generally located at /etc/samba/smb.conf
- Detailed and richly commented file with many options explained

#### Three different smb.conf configs

Today demonstrate three different samba configurations. The first is a very simple two line config to a more complex, but still simple config that includes shared printers and something in between.

### smb.conf configuration

Backup the original
 mv smb.conf smb.conf.master

Create minimal smb.conf using text editor
 vi smb.conf

### **smb.conf file sections**

- Enclosed in brackets []
- Each section in the configuration file (except for the [global] section) describes a share
- There are three special sections, [global], [homes] and [printers]
- Any other section describes a shared resource, i.e. [data] or [photos] and how it is shared.

#### First smb.conf file - two lines!

[homes]

#### read only = no

- [homes] special section provides access to the users /home/*username* directory.
- Default of read only=yes so we need to override the default

### [homes] special section

A fast and simple way to give a large number of clients access to their home directories with a minimum of fuss.

For example mapping a drive to G: to \\server\homes gives access to files in /home/username on the samba (Linux) server

#### smbpasswd command

Used to create and manage samba users

#### smbpasswd -a username

New smb password:

username is the same name as existing linux user name. Password that will be used from Windows client.

smbpasswd username changes a password

#### **Restart samba**

- Be sure to restart samba after smb.conf changes.
- Check your changes with testparm. smbcontrol all reload-config
  - /etc/init.d/samba restart (Debian)
  - service smbd restart (Debian)
  - service smb reload (Fedora)

#### testing with smbclient

ftp-like client to access SMB/CIFS resources on servers

#### Test if samba is sharing: **smbclient -N -L localhost** Similar to Windows net view command

Domain=[WORKGROUP] OS=[Unix] Server=[Samba 3.6.18]

| Sharename   | Туре    | Comment                    |
|-------------|---------|----------------------------|
|             |         |                            |
| IPC\$       | IPC     | IPC Service Samba, Ubuntu) |
| print\$     | Disk    | Printer Drivers            |
| homes       | Disk    |                            |
| Canon-MX870 | Printer | Canon MX870 series         |

Domain=[WORKGROUP] OS=[Unix] Server=[Samba 3.6.18]

| Server    | Comment                     |  |  |  |
|-----------|-----------------------------|--|--|--|
|           |                             |  |  |  |
| KONA      | kona server (Samba, Ubuntu) |  |  |  |
|           |                             |  |  |  |
| Workgroup | Master                      |  |  |  |
|           |                             |  |  |  |
| WORKGROUP | KONA                        |  |  |  |

#### **Connect with smbclient**

```
smbclient -U mmaki //kona/homes
Enter mmaki's password:
Domain=[WORKGROUP] OS=[Unix] Server=[Samba 3.6.18]
smb: \>
```

```
smbclient -U mmaki //kona/mmaki
Enter mmaki's password:
Domain=[WORKGROUP] OS=[Unix] Server=[Samba 3.6.18]
smb: \> ls
Is should give you a file listing
```

#### Create a shared share (smb.conf #2)

[share]

comment = Shared Data
path = /home/share
quest ok = Yes

By default shares are read only unless the **read only = no** option is present. Anyone can access this share but not change or delete anything. **Restart samba...** 

#### Create the directory on server

- # mkdir /home/share
- # chown you.you /home/share

From your Linux account you now have complete control of this directory.

#### **No Password Anonymous login**

#### smbclient //localhost/share

A password will be prompted but none need be entered. In fact entering a password will cause it to fail because of the "map guest to" configuration.

### **Accessing it from Windows**

Mapping a drive from Windows such as \\servername\share
connects to /home/share

net use H: \\servername\share gives
access to files in /home/share/ on the
samba (Linux) server

#### **Current smb.conf**

# Provides private home directory and a shared directory.

[homes]

```
read only = no
```

[share]

```
comment = Shared Data
path = /home/share
read only = No
quest ok = Yes
```

#### Semi-auto smb.conf configuration

Backup working config
 mv smb.conf smb.conf.working

Create minimal smb.conf using testparm
 testparm -s smb.conf.master > smb.conf

#### [global]

dns proxy = No

#### [homes]

```
server string = %h server (Samba, Ubuntu)
                                                            quest ok = no
map to guest = Bad User
                                                            read only = no
obey pam restrictions = Yes
pam password change = Yes
                                                      [printers]
passwd program = /usr/bin/passwd %u
passwd chat = *Enter\snew\s*\spassword:* %n\n
                                                            comment = All Printers
  *Retype\snew\s*\spassword:* %n\n
                                                            path = /var/spool/samba
 password\supdated\ssuccessfully* .
                                                            create mask = 0700
unix password sync = Yes
                                                            printable = Yes
syslog = 0
                                                            print ok = Yes
log file = /var/log/samba/log.%m
                                                            browseable = Yes
max log size = 1000
```

[print\$]

```
usershare allow guests = Yes comment
panic action = /usr/share/samba/panic-action %d path = 
idmap config * : backend = tdb
```

comment = Printer Drivers
path = /var/lib/samba/printers

#### testparm generated smb.conf

- Provides private home share.
- Shared printers already established using CUPS (easy printer setup process)
- Other password and miscellaneous configuration settings
- Add other shares if needed (i.e. [shared]) discussed earlier.

#### testparm command

- Used to check an smb.conf configuration file for internal correctness
- Using it with -s option and directing the output to a file results in a minimal working server with private home directories and existing print shares
- Very convenient starting smb.config

#### smb.conf #3 private, share, & print

| [global]                      | [printers]                                |
|-------------------------------|-------------------------------------------|
| •••                           | comment = All Printers                    |
| [homes]                       | <pre>path = /var/spool/samba</pre>        |
| guest ok = no                 | create mask = 0700                        |
| read only = no                | printable = Yes                           |
|                               | print ok = Yes                            |
| [share]                       | browseable = Yes                          |
| comment = Shared Data         | [print\$]                                 |
| <pre>path = /home/share</pre> | comment = Printer Drivers                 |
| read only = No                | <pre>path = /var/lib/samba/printers</pre> |
| guest ok = Yes                |                                           |

### **Connecting to Windows from Linux**

smbclient works but very clumsy ftp like client.

mount.cifs <remotetarget> <dir> -o <options>

mount.cifs //server/share /mnt/windows -o
user=winusername

Must be run as root.

Prompted for user Windows password.

# **Connecting to Windows from Linux using fstab entry**

All options set in /etc/fstab file

Create an /etc/fstab/ entry to mount as regular user.

\\winsrvr\share \home\username\win cifs user,rw 0 0

#### **Mount Windows Share on Linux**

If your /etc/fstab entry is correct all you need to do is enter

mount win

You will be prompted for your Windows password.